# "新生网上信息采集"使用指南

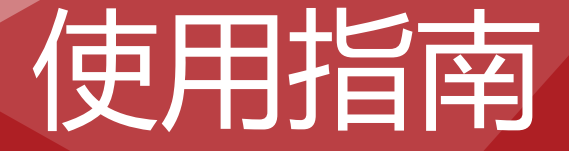

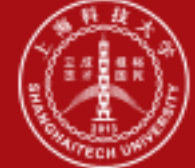

上海科技大学 ShanghaiTech University

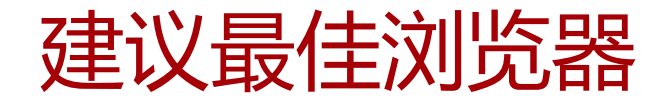

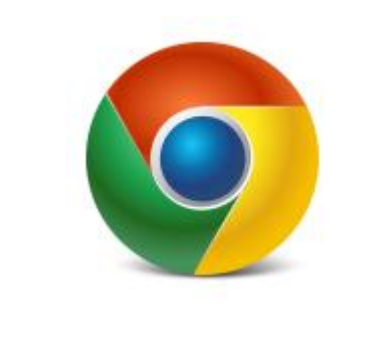

# Chrome 51或以上

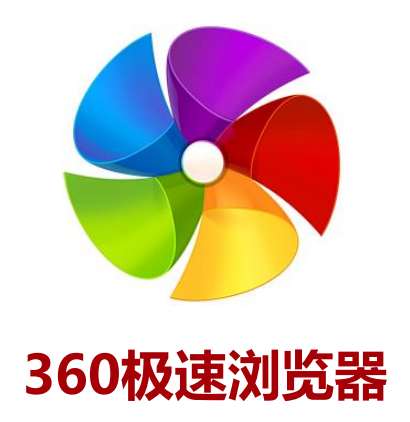

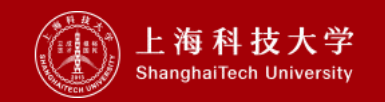

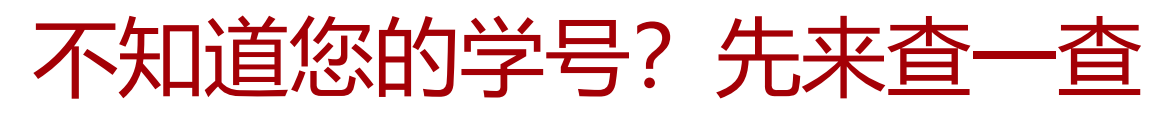

本科生使用指南

研究生使用指南

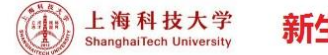

### <sup>法学</sup>新生信息采集网

#### 亲爱的同学,您好!

欢迎进入新生网上信息采集环节,请先下载《使用指南》,它将指引 您方便地完成任务。

- 请全体本研新生严格遵守网上信息采集的时间段进行信息提交:
   8月22日(周二)10:00~8月24日(周四)15:00
- 请全体本科新生在规定时间段内进行书院及导师选择:
   选择书院:8月22日(周二)10:00~24:00
   选择导师组:8月24日(周四)9:00~13:00
- 如在过程中遇到任何问题,请联系学生事务处对应负责老师:
   闫老师,021-20685643, yange1@shanghaitech.edu.cn
   信息采集期间技术支持:021-20685565
- 2023级本科生QQ群:660943884, + 訪読联系老师: 上道书院, shangdaocollege@shanghaitech.edu.cn 科道书院, kedao@shanghaitech.edu.cn 大道书院, dadao.college@shanghaitech.edu.cn
- 2023级硕士研究生QQ群:691042676
- 2023级博士研究生QQ群:484037028

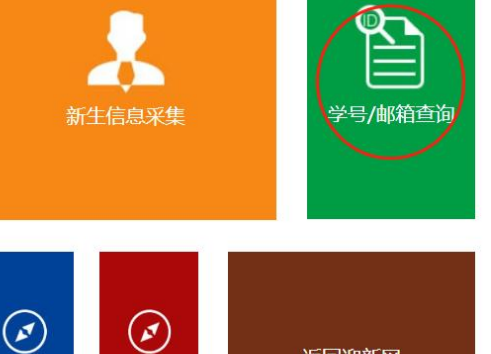

返回迎新

| 3 | 上海科<br>ShanghaiTect | 技大学<br>University | 学号查询 X    |  |
|---|---------------------|-------------------|-----------|--|
|   | 学号查询                |                   |           |  |
|   | * 证件号码              | 请输入18位            | 江代居民身份证号码 |  |

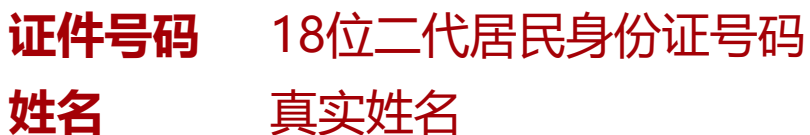

| 杳 | B |
|---|---|

\* 姓名

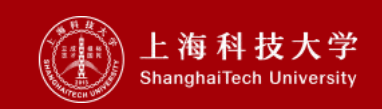

# 点击"新生信息采集",在这里,若干个小任务等您来完成记得,要按顺序做哦

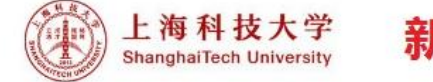

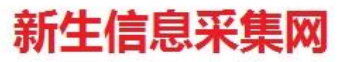

#### 亲爱的同学,您好!

欢迎进入新生网上信息采集环节,请先下载《使用指南》,它将指引 您方便地完成任务。

- 请全体本研新生严格遵守网上信息采集的时间段进行信息提交:
   8月22日(周二)10:00~8月24日(周四)15:00
- 请全体本科新生在规定时间段内进行书院及导师选择:
   选择书院:8月22日(周二)10:00~24:00
   选择导师组:8月24日(周四)9:00~13:00
- 如在过程中遇到任何问题,请联系学生事务处对应负责老师:
   闫老师,021-20685643,yange1@shanghaitech.edu.cn
   信息采集期间技术支持:021-20685565
- 2023级本科生QQ群:660943884,书院联系老师: 上道书院,shangdaocollege@shanghaitech.edu.cn 科道书院,kedao@shanghaitech.edu.cn
- 大道书院, dadao.college@shanghaitech.edu.cn
- 2023级硕士研究生QQ群:691042676
- 2023级博士研究生QQ群:484037028

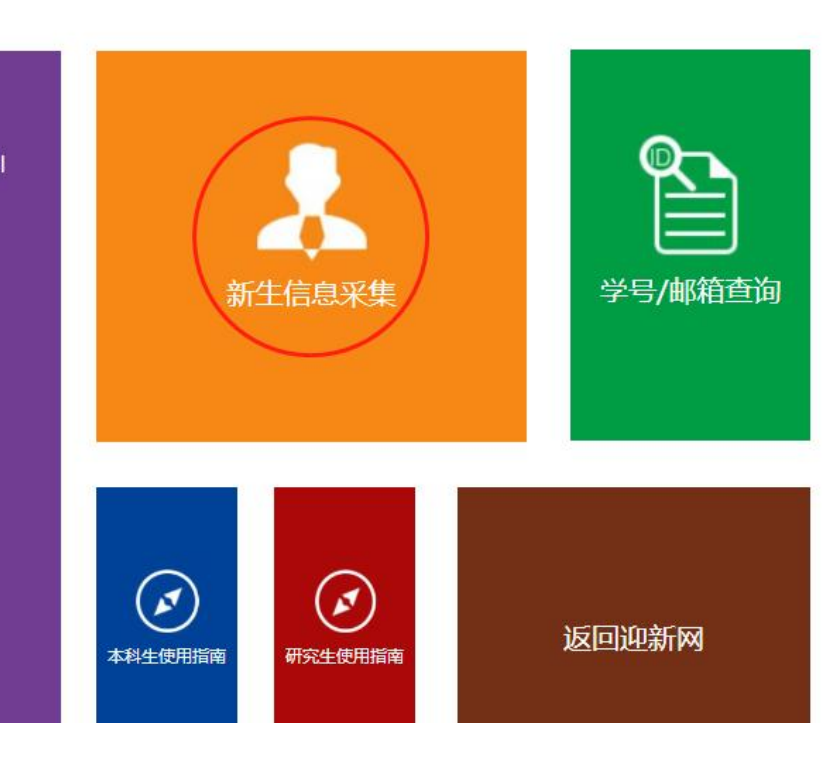

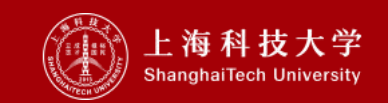

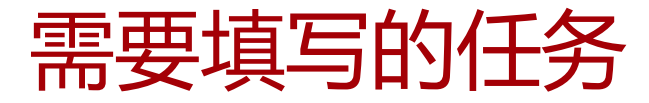

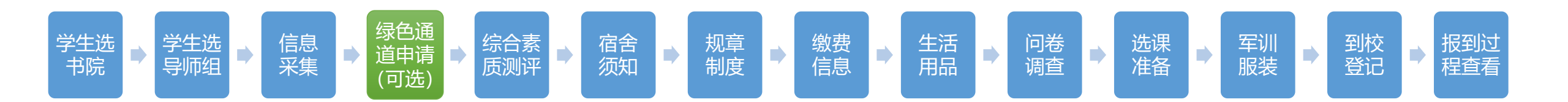

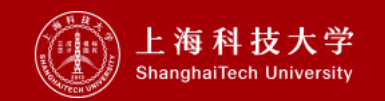

# 填写前,得先通过学校的统一身份认证

# 用户名 您的学号 (就刚才查询的)

密码 18位身份证号码
 初始密码取其后6位+shtech
 (例: 360622199803302030,则
 初始密码为: 302030shtech)

如身份证号码最后一位为字母"X" 输入密码时请使用小写字母"x"

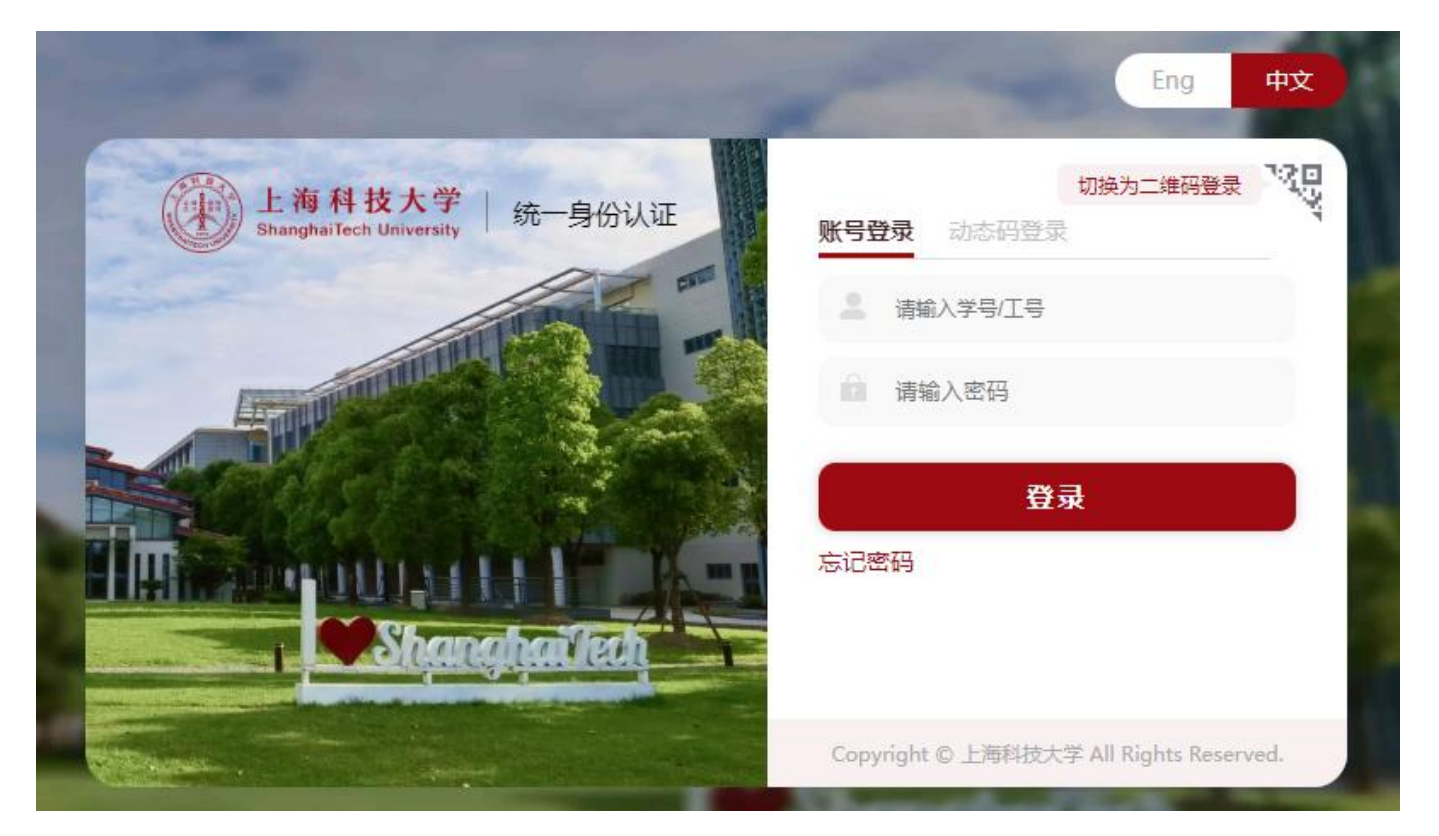

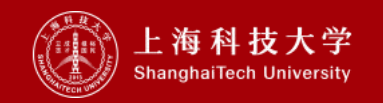

# 这是什么情况? 环节还没有到开放时间,需要在规定时间内完成

## 请完成所有已开放的环节

该环节开放时间为 2023-08-22 10:00:00 至 2023-08-23 00:00:00

请在规定时间内办理,谢谢您的配合

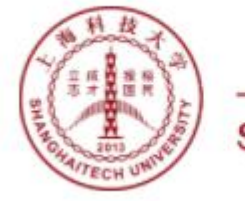

上海科技大学 ShanghaiTech University

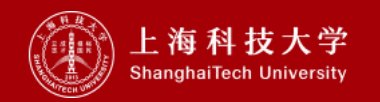

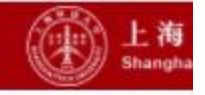

# 在这里,您可以选择书院志愿

| 1      |
|--------|
| 学生选书院  |
| 2      |
| 学生选导师  |
| 3      |
| 信息采集   |
| 4 🕟    |
| 绿色通道   |
| 5      |
| 综合素质测评 |
| 6      |
| 宿舍须知确认 |

| 说明   | 请在规定时间内完成选择书院。 |   |
|------|----------------|---|
| 院选择  |                |   |
| 学年   | 学年             |   |
| 学号   | testbks002     |   |
| 姓名   | testbks002     |   |
| 院系   | 信息科学与技术学院      |   |
| 专业   | 物理学            |   |
| 第一志愿 | 请选择            | * |
| 第二志愿 | 请选择            | v |
| 第三志愿 | 请洗择            | ~ |

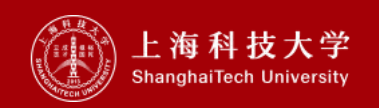

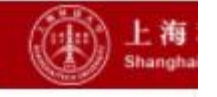

# 在这里,您可以选择导师组志愿

导师组志愿

Q 请输入导师组类名称

学生选书院

nen

1

3

4 🕠

5 <sub>pillin</sub>

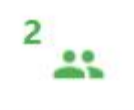

8

信息采集

绿色诵道

综合素质测评

宿舍须知确认

学生选导师

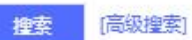

书院实施导师制培养。原则上,书院根据"3位教授(至少1位常任教授)+6~9名学生"架构配备书院导师组,三位书院导师来自不同专业,与学生同专业或相近专业的常任教授为书院导师组组长。同学们可在系统中选择"导师组类"志愿, 填报时请注意以下事项: 1、同学们可在系统内查看自己本专业的所有导师组类,如:物理专业同学可以看到三位导师专业组合为"物理+非物理(可能是计算机、创管等)+非物理(可能是电子信息工程、材料等)",其中,第一位导师专业 为物理专业; 2、每人最多填写3个志愿,系统分配时将按照志愿顺序依次优先满足,如无法满足将进行随机调配; 3、如未在规定时间内选择导师组类,系统将自动随机分配;4、同学们选择完"导师组类"志愿之后,可在右上角"我的志愿" 查看、调整志愿顺序。

③ 我的志愿

| 操作          | 导师组类名称             | 所属书院 | 对应专业    |
|-------------|--------------------|------|---------|
| 加入志愿   取消志愿 | 数学与应用数学+材料科学与工程+化学 | 2    | 数学与应用数学 |
| 加入志愿   取消志愿 | 数学与应用数学+生命科学+化学    | 3    | 数学与应用数学 |
| 加入志愿 取消志愿   | 数学与应用数学+管理科学+化学    | 1    | 数学与应用数学 |

6

く > 1-3 总记录数 3 跳转至 1 页

每页显示 10 👻

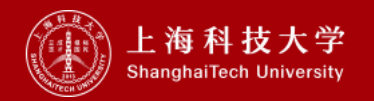

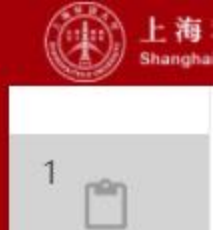

学生选书院

\*\*

学生选导师

信息采集

0

绿色通道

综合素质测评

3

4

5 <sub>pilin</sub>

6

2

# 在这里,您可以 完善您的个人信息、补充您的个人经历、细数您的求学过程、添加您的家庭成员

点击 编辑信息 开始填写

过程中记得点保存 55

完成时,记得点击 👳

| 提交后想再改改?   |    |      |  | 1<br>【】<br>信息采集       |
|------------|----|------|--|-----------------------|
| <b>占</b> 击 | 撤销 | 重新填写 |  | 2<br><b>⑤</b><br>绿色诵道 |

| 学生照片                                                  |            |                  |             |      |      |
|-------------------------------------------------------|------------|------------------|-------------|------|------|
|                                                       |            |                  |             |      |      |
|                                                       |            |                  |             |      |      |
| <u> </u>                                              |            |                  |             |      |      |
| 个人信息                                                  |            |                  |             |      |      |
| 学号                                                    | testbks001 | 姓名               | 测试本科生001    | 性别   | 女    |
| 姓拼音                                                   | test       | 名拼音              | test        | 曾用名  |      |
| 民族                                                    | 汉族         | 政治面貌             | 中国共产党党员     | 婚姻状况 | 未婚   |
| 身高(cm)                                                | 111        | 体重(kg)           | 222         | 血型   | 未知血型 |
| 出生日期                                                  |            | 身份证号码            |             | 国籍   |      |
|                                                       | 北京市        | 现户口所在地/省县<br>(市) | 北京市/市辖区/东城区 |      |      |
| <b>若</b> 贯                                            | 健康或良好      | 户口类别             | 未落常住户口      | 建档立卡 | 是    |
| 错贯<br>健康状况                                            |            |                  |             |      |      |
| <ul> <li>箱贯</li> <li>健康状况</li> <li>*建档立卡类型</li> </ul> | 类型一        |                  |             |      |      |

宿舍须知确认

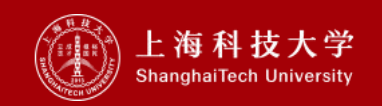

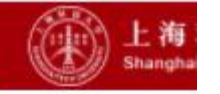

pan

学生选书院

学生选导师

信息采集

绿色诵道

pan

综合素质测评

宿舍须知确认

1

2

3

4 3

5

6

# 家庭经济拮据?不用担心,绿色通道帮您忙 您可选择"生源地贷款"、"校园地贷款"、或"缓缴" 记得上传盖章的电子版证明文件、并在到校报到时提供原件

### 申请(可选)

### 学生信息

| 姓名   | 测试本科生001    | 学号  | testbks001  | 性别   | 女   |
|------|-------------|-----|-------------|------|-----|
| 学院   | 生命科学与技术学院   | 专业  | 生物科学        | 现在年级 |     |
| 联系电话 | 15821030497 | 手机号 | 12345678901 | 生源地  | 四川省 |
| 民族   | 汉族          |     |             |      |     |

### 申请信息

| 申请时间     |                        |
|----------|------------------------|
| * 申请缓缴类型 | ● 生源地贷款                |
|          | ○ 校园地贷款                |
|          | ○ 緩缴(到校报到时需提供家庭经济困难证明) |

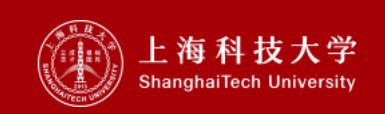

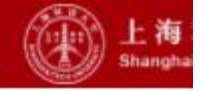

# 1 学生选书院 2 学生选导师

# 3

信息采集

4 **③** 绿色通道

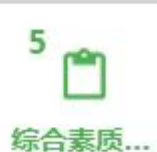

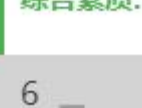

Ŭ 🌆

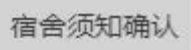

# 在这里需要您参与综合素质测评

### 综合素质测评

#### ▲ 关于心理普查

亲爱的同学,您好!欢迎您参加本次综合素质测评。本次测量,只是测试您近期的状态,不会作为评价您的标准,请务必按照您目前的真实情况填写。我们会对您的测试结果完全保密,同时测试结果对您的学籍等没有任何关联和影响。请点击 本页面下方的按钮参与并完成综合素质测评,非常感谢您的配合。

#### 完成情况概要

暂无完成情况!

参与综合素质测评

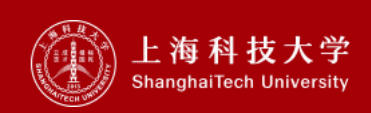

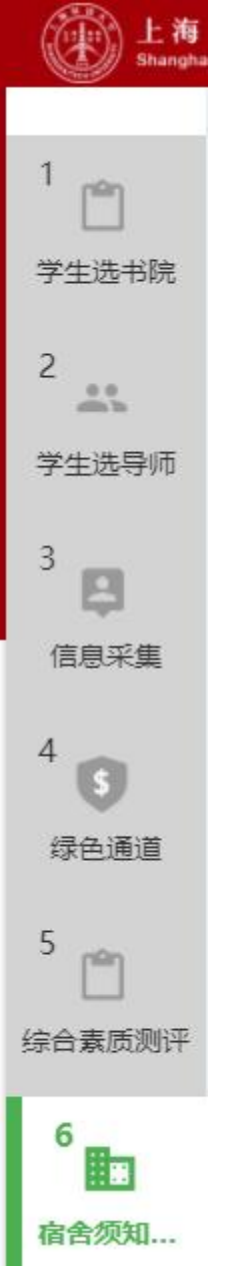

| 宿须知     |                   |                |                     |  |
|---------|-------------------|----------------|---------------------|--|
| 我已阅读《上海 | 科技大学学生公寓管理公约》及《关于 | F新生入学体检的说明》,并承 | 诺会认真遵守其中各项内容。       |  |
| 住宿注意事项  | 关于新生入学体检的         | 设施设备保管协议       | 上海科技大学学生公…<br>下載1预览 |  |
|         |                   |                |                     |  |

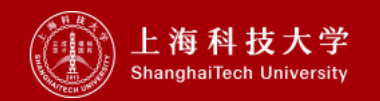

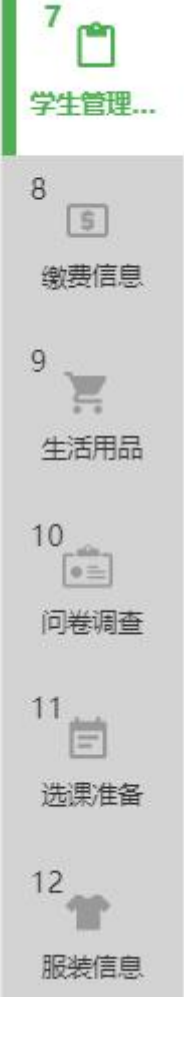

金 上班相接大学

# 在这里需要您阅读学生管理及服务并确认

| 我已阅读《 | 年上海科技大学学生手册》 | ,并承诺会认真遵守其中各项内容。 |
|-------|--------------|------------------|

学生管理及服务

| 附件 | 年上海科技大…<br>王王 下载   预览 |    |  |
|----|-----------------------|----|--|
|    |                       | 同意 |  |
|    |                       |    |  |

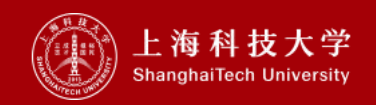

| 7<br>学生管理及<br>8<br>多<br>激费信息 | <ul> <li>在这里,您可以查询所需缴纳费用信息。</li> <li>缴费须通过"随申办市民云"APP或微信、支付宝"随申办"小程序,使用<b>学生本人账号</b>登录<br/>并进行缴费。</li> <li>缴费完成后,点击"</li></ul> |
|------------------------------|----------------------------------------------------------------------------------------------------|
| 9 🤟                          | 财务缴费                                                                                                    |
| 生活用品                         | *学费 *住宿费                                                                                                    |
| 10<br>•=                     | 日繳金額     0元     日繳金額     0元       環繳金額     0元     戶繳金額     0元                                                                  |
| 问卷调查                         | 待缴费用合计:    元                                                                                                    |
| 11                           | <b>宣右星新燮</b> 费                                                                                                    |
| 选课准备                         | 鐵裝说明:     年学费和住宿费须通过"随申办市民云"APP或支付宝/微信"随申办"小程序进行缴费,详情请点 <mark>先【财务缴费指</mark> 南】<br>                                            |
| 12                           | 本页面列出了各学院各类新生的嫩费项及金额,请根据您的院所、学生类别来查询对应的信息。                                                                                     |
| 服装信息                         | 院所 学生类别 财务项名称 财务项应缴                                                                                                    |
|                              | 物质科学与技术学院<br>生命科学与技术学院<br>信息科学与技术学院                                                                                            |

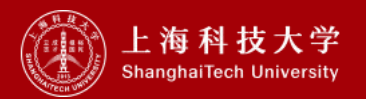

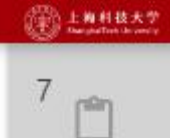

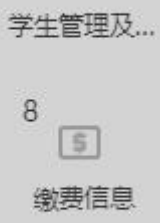

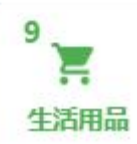

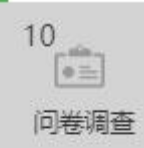

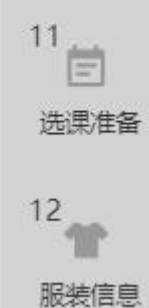

# 在这里,您可以预定生活用品

生活用品

商品预定注意事项:

为方便新生实时入住,我校委托上海高校后勤配 货管理中心提供经抽检合格的新生床上用品(以 打包形式出售),供学生自愿购买。需要订购的 新生可通过扫描右侧二维码,关注"3651乐 生活"公众号。

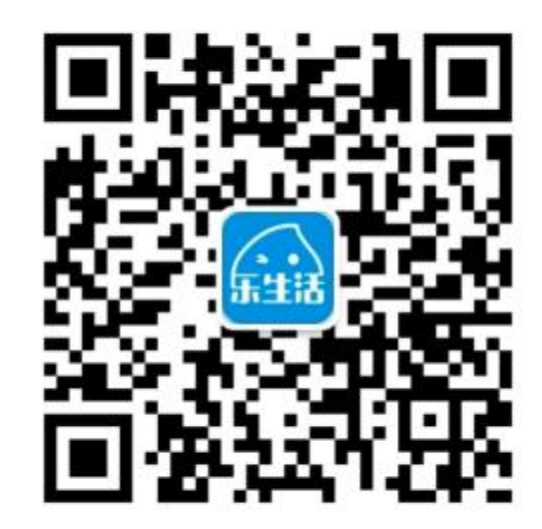

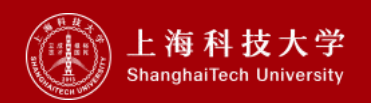

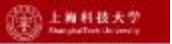

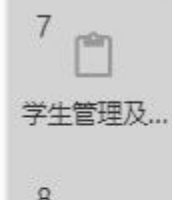

### 8 5 缴费信息

9 Y 生活用品

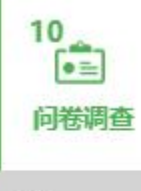

# 11 选课准备

12 服装信息

### 在这里,需要您填写部分问卷及提提供部分材料 问卷调查 一是 \* 户口迁移至学校 (自愿) ○否 (本科新生填高中,研究生填大学) \* 毕业学校

请上传图片,支持JPG类型,大小在2M以内 -点击上传

\* 身份证复印件照片

请上传图片, 支持JPG类型, 大小在2M以内

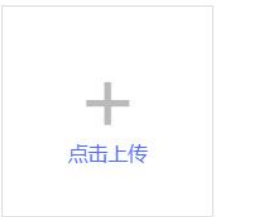

笑脸照(大头照或半身照),尺寸3:2或4:3,分辨率不低于1200:800或1200:900,图片大小500K以上。请见参考照片

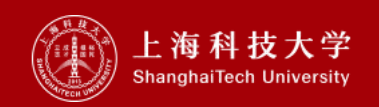

\* 笑脸照片

\* 人生格言

面

面

\* 身份证复印件国徽

学生管理及....

缴费信息

生活用品

10

问卷调查

11

12

选课准备

服装信息

7

8

9

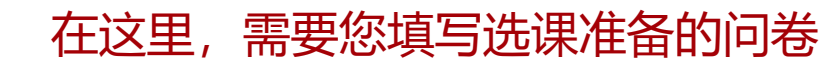

《高等数学》/《数学分析》课程预选信息

#### 选课对象及要求:

信息科学与技术学院、生物医学工程学院、创业与管理学院2023级本科新生。培养方案要求《高等数学I&II》(大一两学期,共8学分)和《数学分析I&II》(大一两学期,共10学分)二选一进行修读。请同学结合自身情况进行预选,未完成预 选的,默认为选择《高等数学》。学校将根据本次预选情况对两门课程的教学班进行规划。入学后,学生根据预选情况,在教务系统中选择相应课程的教学班修读课程(例如,预选《数学分析》的同学,选课时限定选择《数学分析》的教学班; 预选《高等数学》的同学,选课时限定选择《高等数学》的教学班)。原则上,入学后学生选课须与本次预选一致,不做变更。

#### 自测及选课建议:

同学可通过以下自测题进行评估,作为选课参考:

自测题(限时2小时),参考答案,选课建议

如需对选课进行咨询,可联系学院教务老师:

信息科学与技术学院:undergra.sist@shanghaitech.edu.cn

生物医学工程学院:李老师,student.bme@shanghaitech.edu.cn

创业与管理学院:叶老师,yehao@shanghaitech.edu.cn

#### \*选择《高等数学》或《数学分析》:

\* 课程名称

() 高等数学

○ 数学分析

#### 信息学院选课提醒:

从2022级开始,信息学院两个专业,计算机科学与技术和电子信息工程,允许同学们在《高等数学I&II》(共8学分)和《数学分析I&II》(共10学分)中二选一进行修读,关于如何选择,有以下建议供大家参考,同学们可以调研了解后结合自 己的兴趣综合决策:

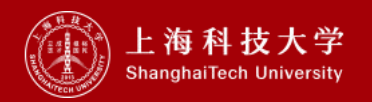

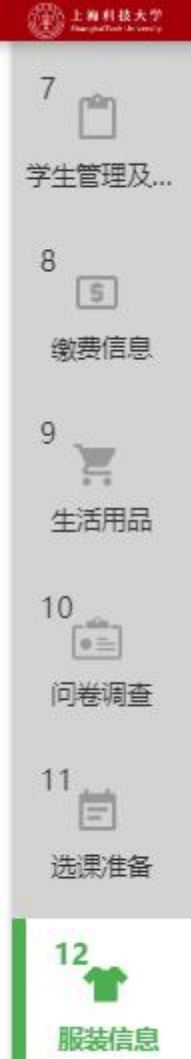

# 在这里,您可以选个合适的服装尺码

服装信息

预定说明: 请挑选适合您的服装尺码,一旦选定,不能再做更改,慎重。

|    |                     | 尺码选择   |                |                   |                    |
|----|---------------------|--------|----------------|-------------------|--------------------|
| 1  |                     | T恤衫尺码: | S (160-165cm)  | M (165-170cm)     | L ( 170-175cm )    |
| 司查 |                     |        | XL(175-180cm ) | XXL ( 180-185cm ) | XXXL ( 185-190cm ) |
| 主备 |                     |        |                |                   |                    |
| 記  | 附件信息<br>服装尺码对照表.xls |        |                |                   |                    |

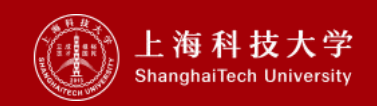

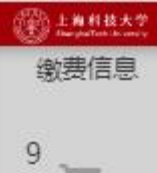

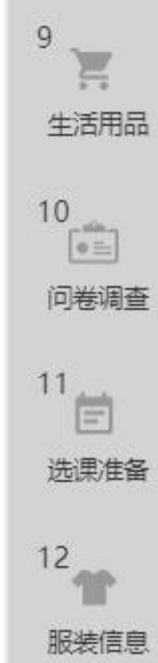

## 13 大 到校登记

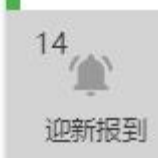

# 在这里,您可以登记预到校报到日期

到校登记

如果因特殊原因无法按时到校,请登记无法到校原因

#### 到校信息

| * 到达日期 | 报到日当天       | Ŧ |
|--------|-------------|---|
| * 到达时间 | 09:00-10:00 |   |
| * 到校方式 | 地铁          | - |
|        | 提交          |   |

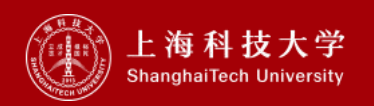

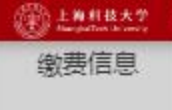

# 9 生活用品

### 10 回答 问卷调查

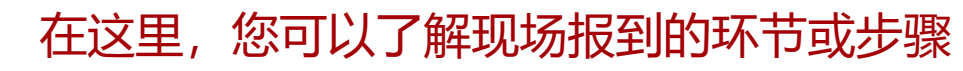

#### 基本信息

| 考生号 |           | 学号   | 姓名    |  |
|-----|-----------|------|-------|--|
| 性别  |           | 出生日期 | 身份证件号 |  |
| 院所  | 信息科学与技术学院 | 专业   | 住宿地址  |  |

#### 住宿信息

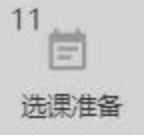

12

<sup>13</sup> K

14

服装信息

到校登记

迎新报到

| シキナーカイ | 4-40201 | C ====. | 1 T 1 + 12 | 1-1-75 | 100 - 100 | 10-4-1 | NAT / |   |
|--------|---------|---------|------------|--------|-----------|--------|-------|---|
| 74474  |         | HBI     |            |        |           | いちまう   |       | - |

#### 缴费情况

| 财务顶名称 | 应收金额 | 已缴金额 | 缓缴金额 | 免懲金额 | 未缴金额 |
|-------|------|------|------|------|------|
| 学费    |      | 0    | 0    | 0    |      |
| 住宿费   |      | 0    | 0    | 0    |      |

#### 环节办理情况

📕 未办理 📕 已办理 🔲 无需办理 | 🔺 必办环节 🧧重要事项

#### ① 迎新报到

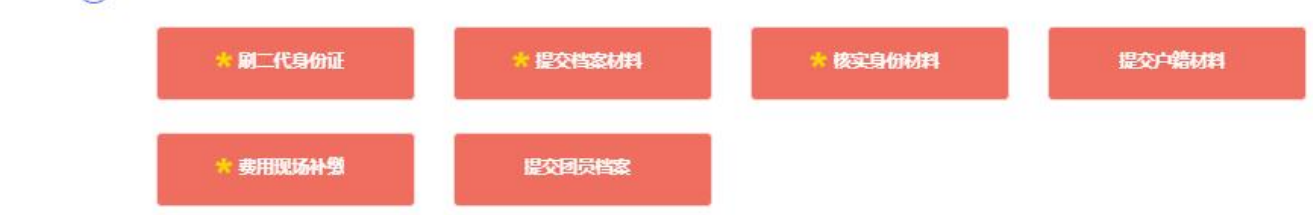

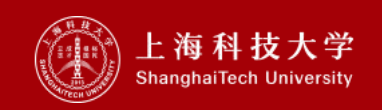

# 如有疑问,请联系

021-20685565 (技术支持) 021-20685643 (学生事务处) 23级本科生QQ群: 660943884

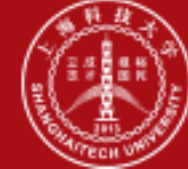

上海科技大学 ShanghaiTech University